You can View and Edit your profile by clicking on the arrow below your school name. A drop Down menu will show you "**MY PROFILE**", "**USER GUIDE**" & "**LOG OUT**"

| STATE DIUM                                                                              |                          |                                                     |                        | ABC Scrool )                 |  |
|-----------------------------------------------------------------------------------------|--------------------------|-----------------------------------------------------|------------------------|------------------------------|--|
| <ul> <li>Announcement</li> <li>Announcement</li> </ul>                                  | Application              | n Chart<br>Selected<br>Rejected<br>Hold<br>Admitted | Active<br>Batance<br>O | Inactiv User Guide Balance O |  |
| <ul> <li>My School Page</li> <li>Received Payment</li> <li>View Announcement</li> </ul> | -05<br>-12<br>-28<br>-30 | 1 2 3 4 5                                           | Apps.<br>Active<br>0   | Apps.                        |  |
| E View Start Admission                                                                  | Application Selected     | Application Rejected                                | Application Admitted   | Application Hold             |  |
|                                                                                         | RECENT APPLICATION       |                                                     |                        |                              |  |
|                                                                                         | Applicaton No            | Student Name                                        | School Name            | Apply For Status             |  |

After you enter into your profile page, you can View and Edit your profile by clicking on the tabs below as circled in Yellow.

| SUND DIUM            |                               |                                        |                     |        | ABC           | School |
|----------------------|-------------------------------|----------------------------------------|---------------------|--------|---------------|--------|
| A Home               | MABC                          |                                        |                     |        |               | 8      |
|                      | Synopsis School Details Gener | al Details Principal Details Fees Stru | cture Bank Details  | C      | Edit          |        |
| ↓ Start Admission    | Affiliated Board:             |                                        |                     |        |               |        |
| Received Payment     | Email:<br>Phone No:           | school@example.com                     | Logo:<br>Mobile No: | -      |               |        |
| View Announcement    | Address Line1:                |                                        | Address Line2:      |        |               |        |
| View Start Admission | City:                         | Kolkata                                | State:              | WB     |               |        |
|                      | Country:                      | India                                  | Pin No:             | 700000 |               |        |
|                      |                               |                                        |                     |        |               |        |
|                      |                               |                                        |                     |        |               |        |
|                      |                               |                                        |                     | J      | Leave a messa | ige    |